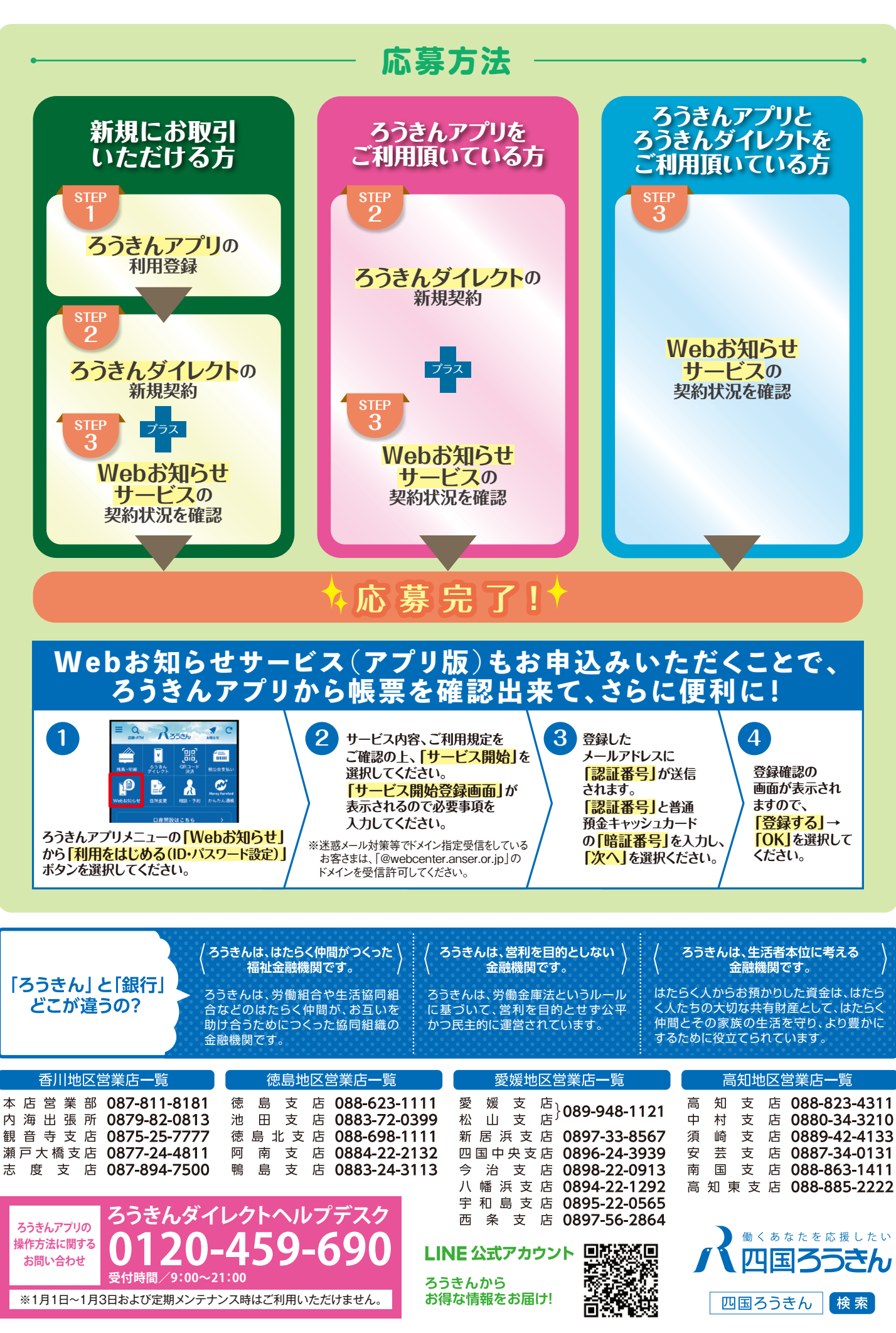

2022年3月1日 ▶ 2023年2月28日 期間 対象
/
下記
の
・
の
の
条件
を
両方
と
も
満た
す
お客
さま ①2022年3月1日~2023年2月28日までにろうきんアプリ、ろうきんダイレクト、Webお知らせサービスのうちいずれかの新規契約がある方 ②2023年2月28日時点において、ろうきんアプリ、ろうきんダイレクト、Webお知らせサービスすべてのご契約がある方 ※当選金は、ろうきんダイレクトにご登録の代表口座へ振り込みます。但し当選金が振り込まれる前に代表口座を解約された方はお受け取りいただけません。 ※抽選日は2023年3月下旬を予定しております。なお当選結果は当選金の振り込みをもってかえさせていただきます。 **◇3つのステップクリアで当てょう**// 000円プレゼント! ろうきんアプリの利用登録 STEP 1 ろうきんダイレクトの新規契約 **STEP**<sup>2</sup> STEP 3

詳しくは中面をcheck!

四国ろうきんへ今すぐアクセス!

220-2022-085/2022年10月3日現在

好評につき

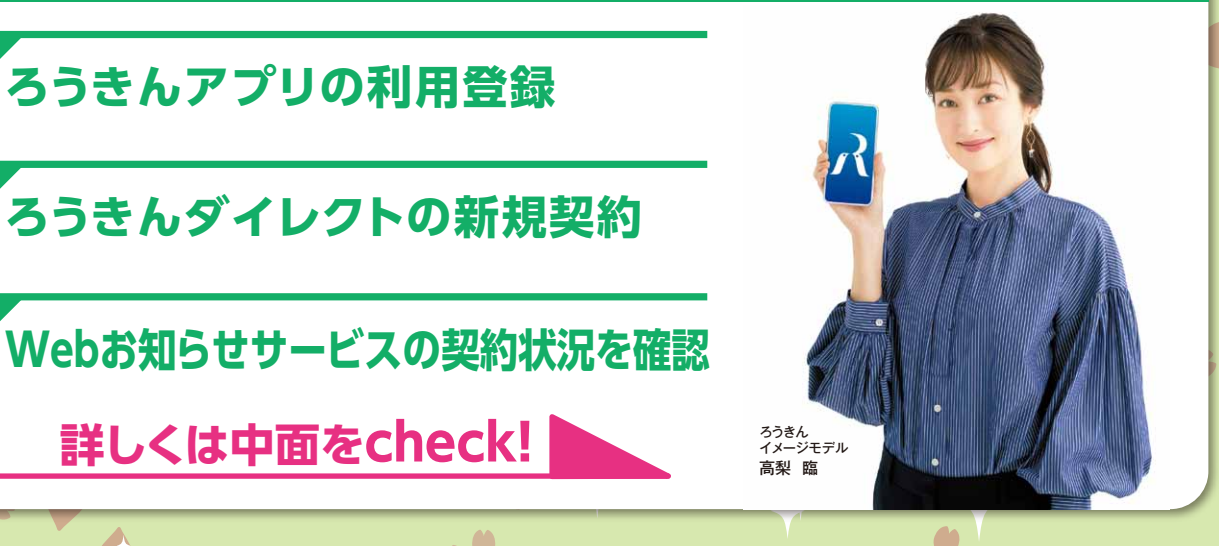

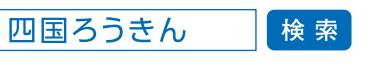

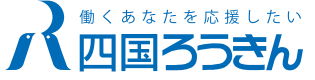

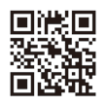

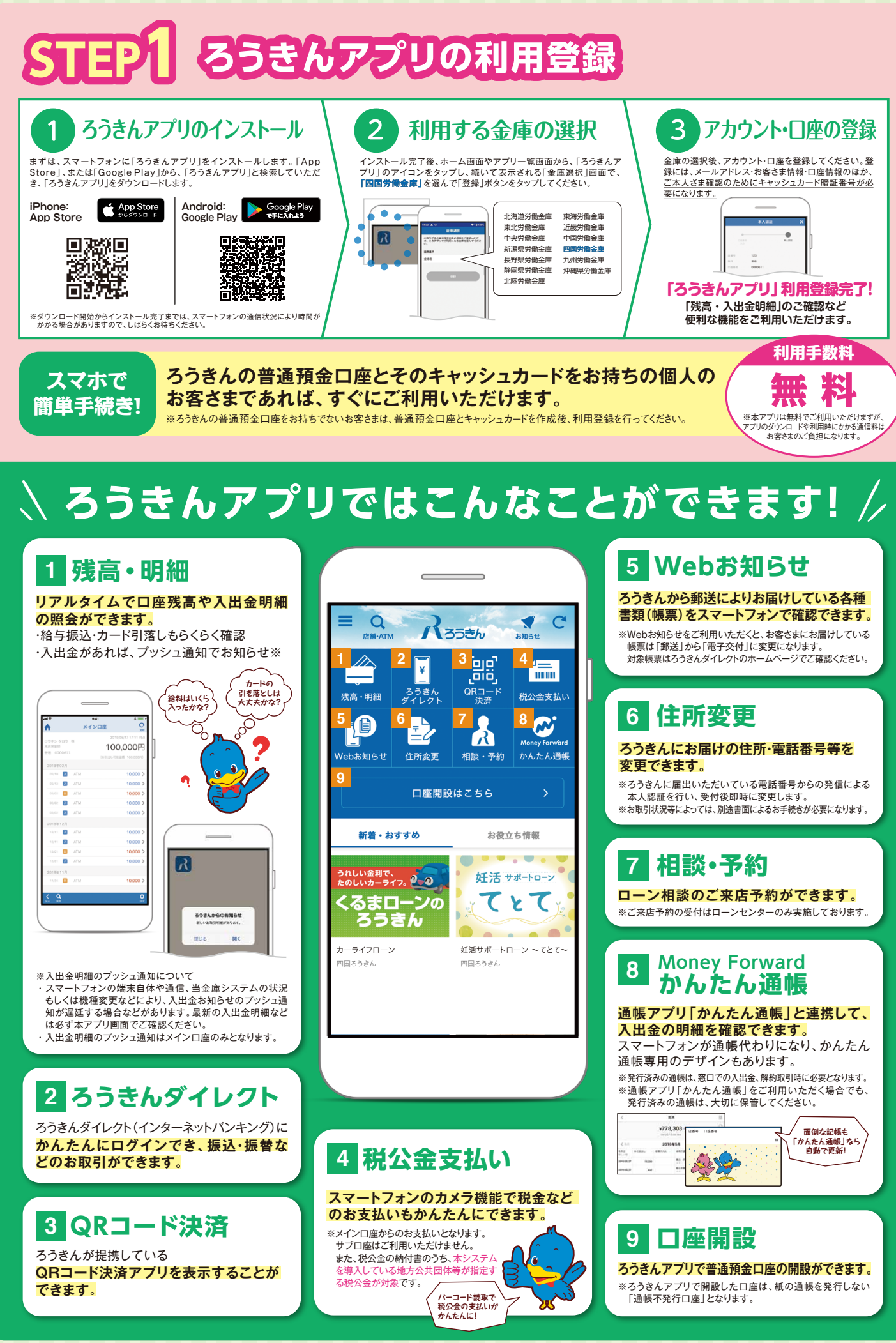

\*Appleのロゴ、iPhone、App Storeは、米国およびその他の国で登録されたApple Inc.の商標です。iPhoneの商標はアイホン株式会社のライセンスにもとづき使用されています。 \*\*Android、Google PlayおよびGoogle PlayロゴはGoogle LLCの商標です。 \*\*「かんたん通帳」は株式会社マネーフォワードの登録商標です。 \*\*サービスの詳細は、当金庫ホームページでご確認ください。

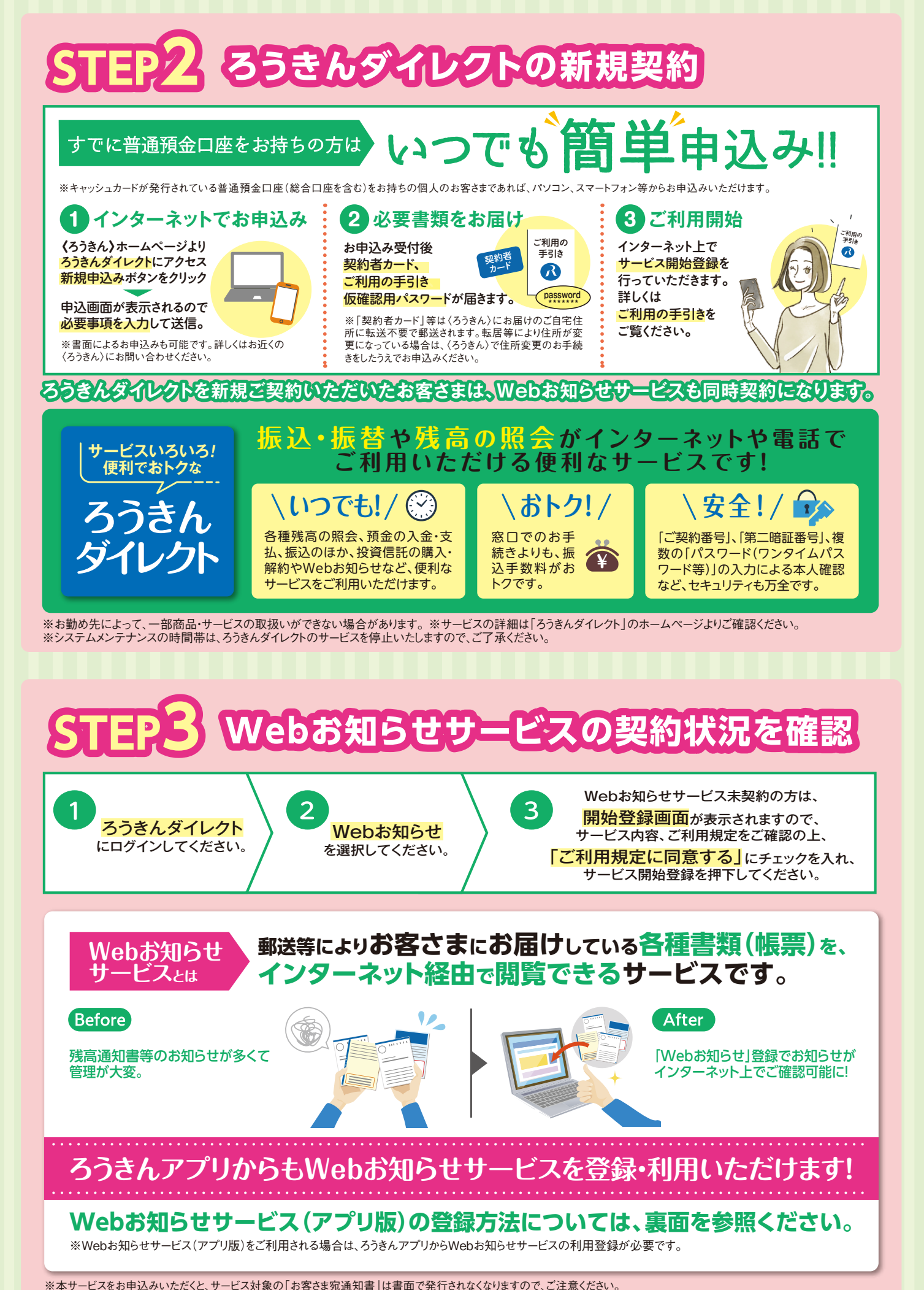